Pierwsze logowanie do e-dziennika :

- 1. W dowolnej przeglądarce wpisujemy adres <u>https://uonetplus.vulcan.net.pl/gminaaleksandrowlodzki</u>
- 2. Wybieramy na zielonym tle Zaloguj się i przechodzimy na stronę (koniecznie tą!)

| <u>Plik Edycja Widok Historia Zakładki Narzędzia Pomog</u>     |                                                                                                  | - 6          | × |
|----------------------------------------------------------------|--------------------------------------------------------------------------------------------------|--------------|---|
| Logowane (gmnaaeksandrowlooz * +                               | )n/ReturnLkl=%2Fgnihaaleksandrowlodds%2FF5%2FL5%3Fwa%3Dwaiginin1.0%26wtri ♥ C 🛛 🛐 • Google 🔎 🏚 🖡 | ) <b>^</b> : | = |
| 🔎 Często odwiedzane 🎹 Pierwsze kroki 🔊 Aktualności 💽 Bubblez - | Zagroj w da                                                                                      |              |   |
|                                                                |                                                                                                  |              |   |
|                                                                |                                                                                                  |              |   |
|                                                                | Logowanie                                                                                        |              |   |
|                                                                | Wpisz nazwą użytkownika i hasło<br>Nazwa użytkownika:<br>I                                       |              |   |
|                                                                | Hasto:                                                                                           |              |   |
|                                                                | Przywracanie dostepu >                                                                           |              |   |
|                                                                | Zaloguj się >                                                                                    |              |   |
|                                                                |                                                                                                  |              |   |
| <b>—</b> 71 757 29 29                                          | ) 🖂 cok@vulcan.edu.pl 🖳 www.vulcan.edu.pl                                                        |              |   |
|                                                                |                                                                                                  |              |   |
|                                                                |                                                                                                  |              |   |
|                                                                | © 2012-2014 VULCAN Centralny Rejestr Užytkowników 14.3.3.2723 Piłki cookie                       |              |   |

3. Następnie wybieramy Przywracanie dostępu

| <u>Elik Edycja Widok Historia Zakładki Narzędzia (</u><br>Przywracanie dostępu do konta × + | 20m02                                                                                                    |                                                                                                    |                   |       | (   | . Ø 🗙 |
|---------------------------------------------------------------------------------------------|----------------------------------------------------------------------------------------------------|----------------------------------------------------------------------------------------------------|-------------------|-------|-----|-------|
| A https://cufs.vulcan.net.pl/gminaaleksandrowlodzkij                                        | AccountManage/UnlockRequest                                                                                                    | ⊽ C                                                                                                    | oogle 🖌           | 0 ☆ 🖻 | + 1 |       |
|                                                                                             | Bubblez - Zagraj w da                                                                                                    |                                                                                                    |                   |       |     |       |
|                                                                                             | Prezywaracaw   Prezywaracaw   Prezywaracaw | nie dostępu<br>pisz kod autoryzacji z obrazka<br>wyśli władomość".<br>aradomość zawierającą dalsze instrukcje<br>eruj kolejny klikając "zmień próbkę". |                   |       |     |       |
| <b>1</b> 71 75                                                                              | 57 29 29 🛛 🔀 cok@vulca                                                                                                    | an.edu.pl 🖳 w                                                                                                    | /ww.vulcan.edu.pl |       |     |       |
|                                                                                             | © 2012-2014 VULCAN Centralny Rejest                                                                                                    | r Użytkowników 14.3.3.2723 Pliki cookie                                                                                                    |                   |       |     |       |

- 4. Przepisujemy słowa (zazwyczaj to liczby) z obrazka i wpisujemy własny adres e-mail ( dokładnie taki jaki podaliśmy wychowawcy).
- 5. Logujemy się na własną skrzynkę elektroniczną (adres jak w punkcie 4) i odbieramy maila od adresata Centralny Rejestr Użytkowników VULCAN. W tej wiadomości jest link do strony, na której następuje kolejna część aktywacji konta (po raz kolejny przepisujemy słowa i zapisujemy hasło, które będzie naszym hasłem do edziennika).
- 6. Wracamy na stronę <u>https://uonetplus.vulcan.net.pl/gminaaleksandrowlodzki</u>
- 7. Login to **własny adres e-mail** a hasło takie jakie zostało zapisane w punkcie 5.
- 8. I mam nadzieję, że jesteśmy zalogowani <sup>©</sup>. Obsługa dziennika jest bardzo "intuicyjna".
- 9. Życzę powodzenia.

Wszelkie pytania proszę kierować do wychowawcy klasy lub administratora – Małgorzaty Grabek.

Pozdrawiam

M.Grabek